AP管理 林文欢 2018-12-05 发表

# 组网及说明

## 配置需求或说明

## 1.1 适用产品系列

本手册适用于如下产品:本案例适用于如WX3008、WX3010、WX3010E、WX3024E、WX5002 WX5 004等WX30、WX50系列的AC。

LAN口默认管理地址为192.168.0.100。

## 1.2 配置需求及实现的效果

当AP的管理地址与AC的LAN口地址在同一个网段时,我们称之为二层注册。本案例实现WAC360下 联AP二层注册,配置无线加密,同时使用路由器给下联的AP和无线客户端分配192.168.0.0/24的地址

需要使用网线将PC和其中一个LAN口互联,PC配置同网段地址后,使用设备默认地址登录设备管理页面。

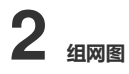

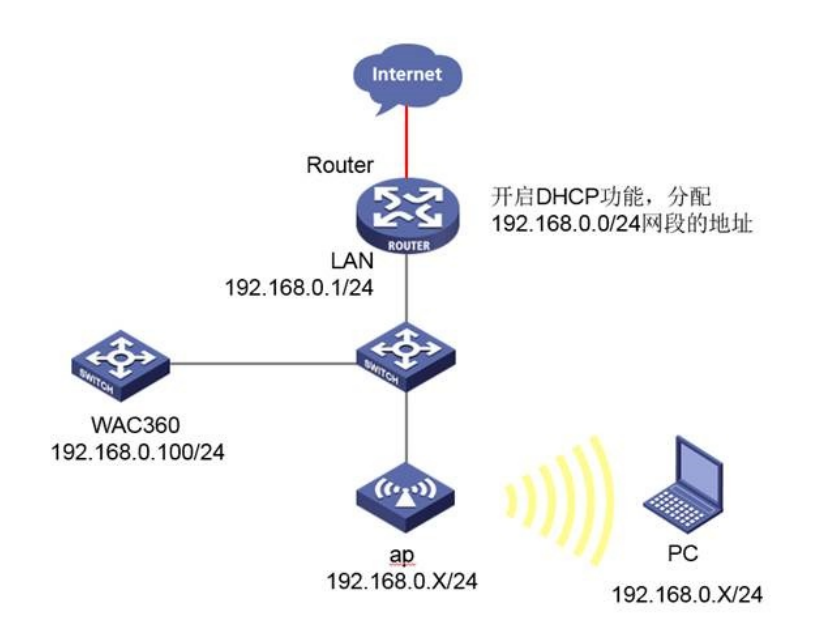

#### 配置步骤

## 1 配置步骤

#### 1.1 登录设备

#提示:如组网图所示,内网已经有台路由器充当DHCP服务器功能,路由器IP地址

是: 192.168.0.1/24, DHCP范围是: 192.168.0.0/24,和WAC360/WAC361设备的IP一个网段,用于A P和无线客户端下发IP地址。

#设备默认的管理地址为192.168.0.100/24,并默认开启DHCP功能。可以将电脑直连设备LAN口获取 地址,然后登录设备WEB管理页面。也可以手动给电脑配置地址,方法参考如下:将电脑设置为192.1 68.0.2/24地址后连接设备LAN口登录设备。IP地址配置方法:点击右下角电脑图标 >选择"打开网络和 共享中心"。

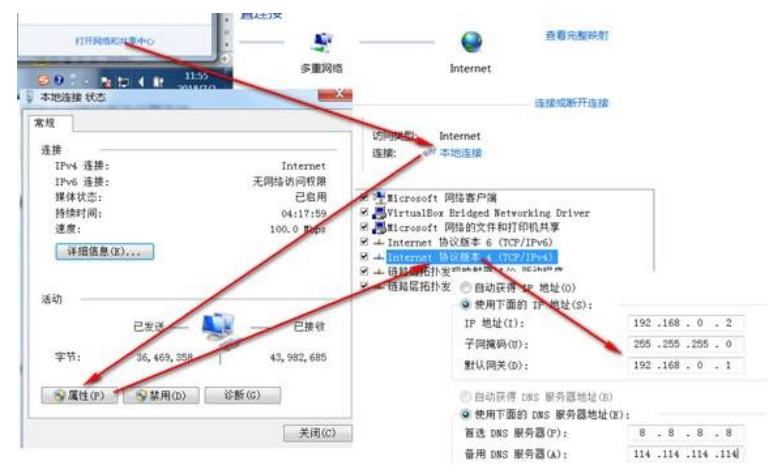

#打开浏览器后登录设备,输入: http://192.168.0.100,设备默认的登录用户名和密码都是"admin"。

| 12.18 |                                              | 0 - al fama - i a     | 101    |
|-------|----------------------------------------------|-----------------------|--------|
| 100   | Intel 1/1/1/1/1/1/1/1/1/1/1/1/1/1/1/1/1/1/1/ | 20 * 4 Web user login | 2 III. |

|                 | 1                     | Web User L | ogin |
|-----------------|-----------------------|------------|------|
|                 | User Name<br>Password | admin      |      |
| H3C             |                       |            |      |
| Tu#Soldoviliper | Language              | 中文         | ~    |
| THE SEARCH DATE | Language              | 中文         | ~    |

#打开浏览器后登录设备,输入: "https://192.168.0.100"设备默认的登录用户名和密码都是"admin"。 首次登入会出现如下提示,要求输入国家码。需要配置国家码为CN,如选择其他区域可能会造成部分 功能无法使用。

| 201624     |   |
|------------|---|
| 区域码: CN 中國 | • |

## 1.2 配置AP自动注册模板

#在"AP">"AP设置"中点击"新建"。

| H3C    | APIET |           |              |       |
|--------|-------|-----------|--------------|-------|
| ◆ 快速配置 |       |           |              |       |
| 概览     | 5     | 40.00 v 4 | 1 million in |       |
| 设备     | P     | AP this V |              |       |
| 网络     |       | AP名称      |              | IP 地址 |
| AP     |       |           |              |       |
| APION  |       |           |              | 853   |
| 自动AP设置 |       |           |              |       |

#"AP名称"随意定,"型号"一定要与使用的AP型号一致,"序列号"选择自动。同一个型号的AP只需建立 一个模板即可。如若有多种型号,则每个型号配置一个模板。

| AP名称 | AP1    | 字符(1-64)  |
|------|--------|-----------|
| 型号   | WAP621 | ~         |
| 序列号  | 自动     | ~         |
|      |        | 字符 (1-32) |

#新建AP后,设备默认开启AP射频口,不用手动开启。

### 1.3 开启AP自动注册并配置自动AP固化

#点击"AP"下的"自动AP设置,开启自动AP功能和自动固化

| AP > 自动AP设置 |             |              |       |
|-------------|-------------|--------------|-------|
| H3C         | 自动AP设置      |              |       |
| ◆ 快速配置      |             |              |       |
| 概览          | 自动AP设置      |              |       |
| 设备          | A STAD THEY | OID          | O¥æ   |
| 网络          | 自动周化        | ● 开启<br>● 开启 |       |
| AP          | H THE IS    | © 774        | C XM  |
| AP设置        | AP认证设置      |              |       |
| 自动AP设置      | 认证功能        | OTP          | ●关闭   |
| AP组管理       | 认证方式        | MACtituti    | ○ 序列号 |
| 无线服务        | ☑ 会选未订证ΔD上线 | C III INTOL  | Cunt  |

#待大概5分钟左右,可以在"AP">"AP设置"中查看到有具体序列号的AP信息,且状态为运行状态,说明AP已经正常上线。

## 1.4 配置无线加密

#选择"无线服务">"接入服务">"新建"。"服务名称"为test, "服务类型"为crypto。

| 无线服务 > 接入服务 |           |         |          |
|-------------|-----------|---------|----------|
| нзс         | 5人服马 转发策略 |         |          |
| ♦ 快速配置      |           | al solo |          |
| 概定          | 无线服务名称    | test    | 字符(1-32) |
| 设备          | 无线服务类型    | crypto  | ~        |
| 网络          |           |         | 積定       |
| AP          |           |         |          |
| 无线服务        |           |         |          |
| 接入服务        |           |         |          |

#保持无线服务的基本配置不变:

| 无线ID            | 1       |                   |
|-----------------|---------|-------------------|
| 无线服务名称          | test    |                   |
| 无线服务描述信息        |         | 字符(1-64)          |
| VLAN (Untagged) | 1       | (-4094,例如: 3-5,10 |
| 缺省VLAN          | 1       | • (1-4094)        |
| 删除VLAN          |         | (1-4094,例如:3-5,10 |
| 网络隐藏            | Disable | ~                 |

#展开"安全设置","认证方式"选中open-system,勾选"加密类型"、下拉菜单选择AES,"安全IE"选择W PA2。展开"端口安全",勾选"端口设置","端口模式"选择PSK,PSK预共享密钥选择pass-phrase,填入密码后点击确定。

| 从证方式            | (   | open-System | ~  |          |   |
|-----------------|-----|-------------|----|----------|---|
| ☑ 加密典型          | 7   | NES .       | ~  | 安全框 WPA2 | ~ |
| 密閉師生奏堂          | 1   | HAT         | ¥  |          |   |
| □ WEP加密         |     |             |    |          |   |
| a动提供密钥          |     |             | ¥. |          |   |
| 密明类型            |     |             | ~  |          |   |
| 密明(D            |     |             | ~  |          |   |
| 长度              |     |             | Y  | 密钥       |   |
| ● 図第□役置<br>第□模式 | psk | <b>v</b> ]  |    |          |   |
| □最大用户数          |     | (1-102-     | 4) |          |   |

## #开启无线服务

| 无线服务; 预入服件 | واستعماله ويستعم |             |                                                                                                    |          |      |
|------------|------------------|-------------|----------------------------------------------------------------------------------------------------|----------|------|
| HIC        | ALC: NO.         | 14 32 36 45 |                                                                                                    |          |      |
| ◆ 供求配置     |                  |             |                                                                                                    |          |      |
| #UL        | P                | 天鉄の 💙 🧏     | (A) (高)(金)(A)                                                                                                    |          |      |
| 12.0       | 0.               | EMO         | 无线服务                                                                                                    | 9245     |      |
| 网络         |                  | test        |                                                                                                    | PSK/WPA2 | 368  |
| AP         | 0 2              | GSD-Office  |                                                                                                    | WPA2     | 3690 |
| 无线极导       | 0.5              | 123321      |                                                                                                    | NONE     | 关闭   |
| 教人服务       |                  |             |                                                                                                    |          |      |
| -A181      |                  |             | 10 million and 10 million and |          |      |
| 11g        |                  |             | 10 E                                                                                                    | 升后 天内 劉時 |      |

#绑定无线服务到AP射频接口(如若是双射频AP,则两个射频口都选中、绑定)。

| 4 C   | 天然の 🛩 業業 (高辺業者 |          |       |         |
|-------|----------------|----------|-------|---------|
| 1 Ano | 无线服务           | 开始共能     | 服务体态  | 線在      |
| 1. 6  | sest           | PSK/WPA2 | 开启    | ŵ 3     |
| 2     | GSD-Office     | WPA2     | 关闭    | (j) 🗍 🕶 |
| 13    | 123321         | NONE     | 15(R) | (9 B    |

| 无统D                    |         |                 |            |     |        |          |           |     |
|------------------------|---------|-----------------|------------|-----|--------|----------|-----------|-----|
| 无线服务名称                 | [seat   |                 |            |     |        |          |           |     |
| 1                      | AP8₩ ¥  |                 |            |     |        |          |           |     |
| 2 /P68                 | 8190.95 |                 | A150 Micro |     | WENCE. | HTTEM./W | INTERANTS | 用   |
| 🖌 ap1                  | 1       | 802 11n(2.4GHz) |            | 未規定 | -NU    |          | NA        | -NA |
|                        |         |                 |            |     |        |          |           |     |
| MERE                   | ● 关闭    | 〇开启             |            |     |        |          |           |     |
| O HEEVAN               |         | (1-4094)        |            |     |        |          |           |     |
| the season of the line |         |                 |            |     |        |          |           |     |

# 1.5 保存配置

#可以点击页面右上角的"保存"按钮保存配置,也可以点击"设备">"配置管理">"保存配置"的"保存当前配置"保存。

| H3C    | 配置备份 配置物     | 灰复 保存部置 |
|--------|--------------|---------|
| ◆ 快速配置 |              |         |
| 概览     | 保存当前配置       |         |
| 设备     |              |         |
| 授权信息   |              |         |
| 基本信息   | 注意:保存当前配置信息。 |         |
| 设备维护   |              |         |
| 日期和时间  |              |         |
| 日志管理   |              |         |
| 配置管理   |              |         |
| 文件管理   |              |         |